## 参加申込書提出方法及びパスワードについて

■参加申込書作成から提出までの流れ

| ① チームが行う作業                                |         |                     |        |
|-------------------------------------------|---------|---------------------|--------|
| 京軟連または京都新聞HPより参加申込様式をダウンロードする。            |         |                     |        |
| URL: http://www10.plala.or.jp/ksbb/       |         |                     |        |
| URL: http://event.kyoto-np.co.jp/         |         |                     |        |
|                                           |         |                     |        |
| 必要項目の入力(支部名、チーム名、チーム所在地、監督、コーチ、マネージャー、選手  |         |                     |        |
| 一覧、責任者情報および大会参加にあたってのメッセージ を入力する)。        |         |                     |        |
|                                           |         |                     |        |
|                                           |         |                     |        |
| 【データ提出の場合】                                |         | 【紙で提出の場合】           |        |
| 各支部へメール若しくは各種データ媒体に                       |         | プリントアウト後、各支部へ紙で提出   |        |
| て提出                                       |         |                     |        |
| の冬古知が行う作業                                 |         |                     |        |
|                                           | 3 た 入 力 | ▼<br>               | ·□_ ۲۱ |
|                                           |         | ロドよりエノビル惊式をフノノロートし、 |        |
|                                           |         |                     |        |
| <u>※文部承認の証として、文部長名を入刀する除にはハスリートか必要です。</u> |         |                     |        |
|                                           |         |                     |        |
| 支部項目を入力する際のパスワード                          |         | 別途案内                |        |
| 支部長名の入力方法:「校閲」タブの「シート保護の解除」をクリック、パスワード欄にと |         |                     |        |
| 別途案内パスワードを入力して「OK」をクリック                   |         |                     |        |

京軟連宛に E-Mail にて送信する。

送信先アドレス: ksbb@silk.plala.or.jp

\* チームが各支部へ紙で提出した場合、各支部で申込書の入力をし直すことになります。 プログラム制作にデータを使うため、極力チームより各支部への提出はメールなどで 提出するよう指示をして下さい。